# User Manual

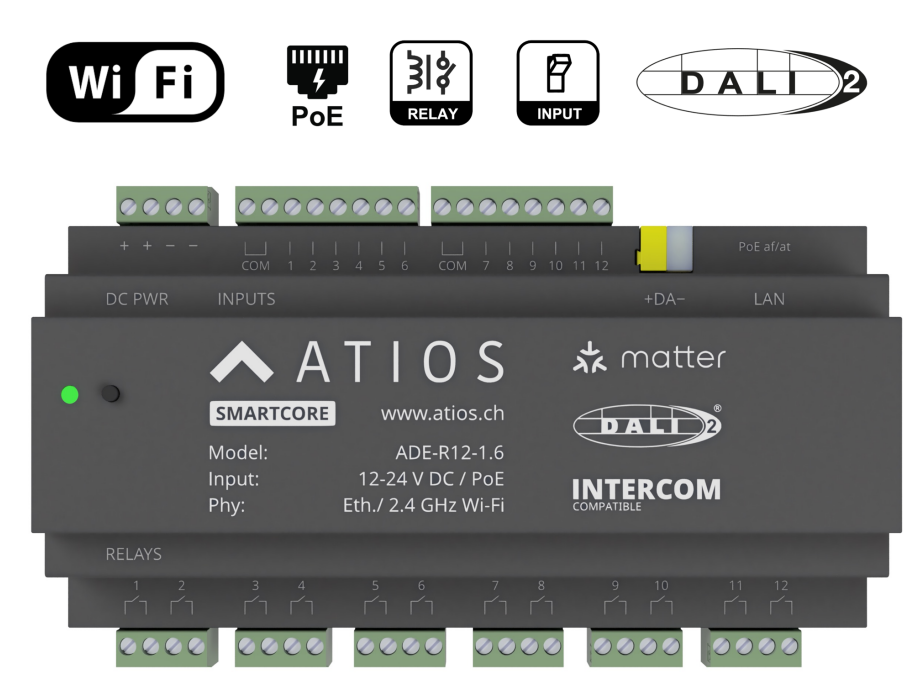

# **Atios SmartCore**

Stand-alone device to control up to 12 Lights, Outlets, Blinds and more. Integrate your DALI dimmable Lights, Motion Detectors and Keypads.

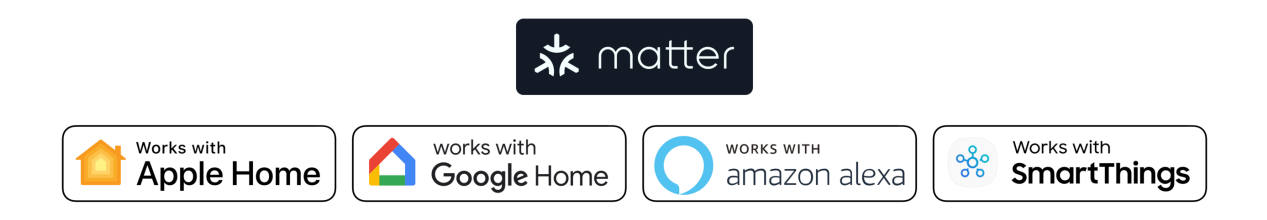

# 1 Device Overview, Buttons and LED

| + +            |                |                                                        | <b>3</b><br><b>4</b><br>PoE af/at<br>1 1 12 | L  |
|----------------|----------------|--------------------------------------------------------|---------------------------------------------|----|
| DC PWR         |                |                                                        |                                             |    |
| 56             |                | TIOS                                                   | ★ matter                                    |    |
|                | Madalı         |                                                        | DALI <sup>2</sup>                           |    |
|                | Input:<br>Phy: | ADE-R12-1.6<br>12-24 V DC / PoE<br>Eth./ 2.4 GHz Wi-Fi |                                             |    |
| RELAYS         |                |                                                        |                                             |    |
| 1 2<br>Г Г Г Г |                |                                                        |                                             | Γ. |
|                | 0000           | 0000                                                   | 0000                                        |    |

| 1 | 12-24 V DC Power Supply | 5 | LED           |
|---|-------------------------|---|---------------|
| 2 | Digital Inputs          | 6 | Button        |
| 3 | DALI Bus connector      | 7 | Relay Outputs |
| 4 | Ethernet Port with PoE  |   |               |

# 1.1 LED codes

|      | rebooting               |      | keep pressed until factory reset |
|------|-------------------------|------|----------------------------------|
|      | booting                 |      | resetting to factory defaults    |
|      | establish IP connection |      | AP Mode active                   |
| <br> | got IP address          | <br> | client connected to AP           |
|      | accessory identify      |      | WiFi disconnected                |
| <br> | safe mode               |      |                                  |

# 1.2 Button functions

| short press               | force to reboot                                                         |
|---------------------------|-------------------------------------------------------------------------|
| long press                | press for 8s until LED lights constant purple, factory reset            |
| long press<br>during boot | enter safe mode<br>(ADE-KD not loading config and not starting HomeKit) |

# 2 Installation & Wiring

- 1. Mount Atios SmartCore to the DIN Rail in the electrical cabinet.
- 2. Connect Atios SmartCore to inputs and outputs.
- 3. Connect Atios SmartCore to Ethernet. If powered by Power over Ethernet, go to Setup.
- 4. Otherwise connect a separate 12-24V DC power source.

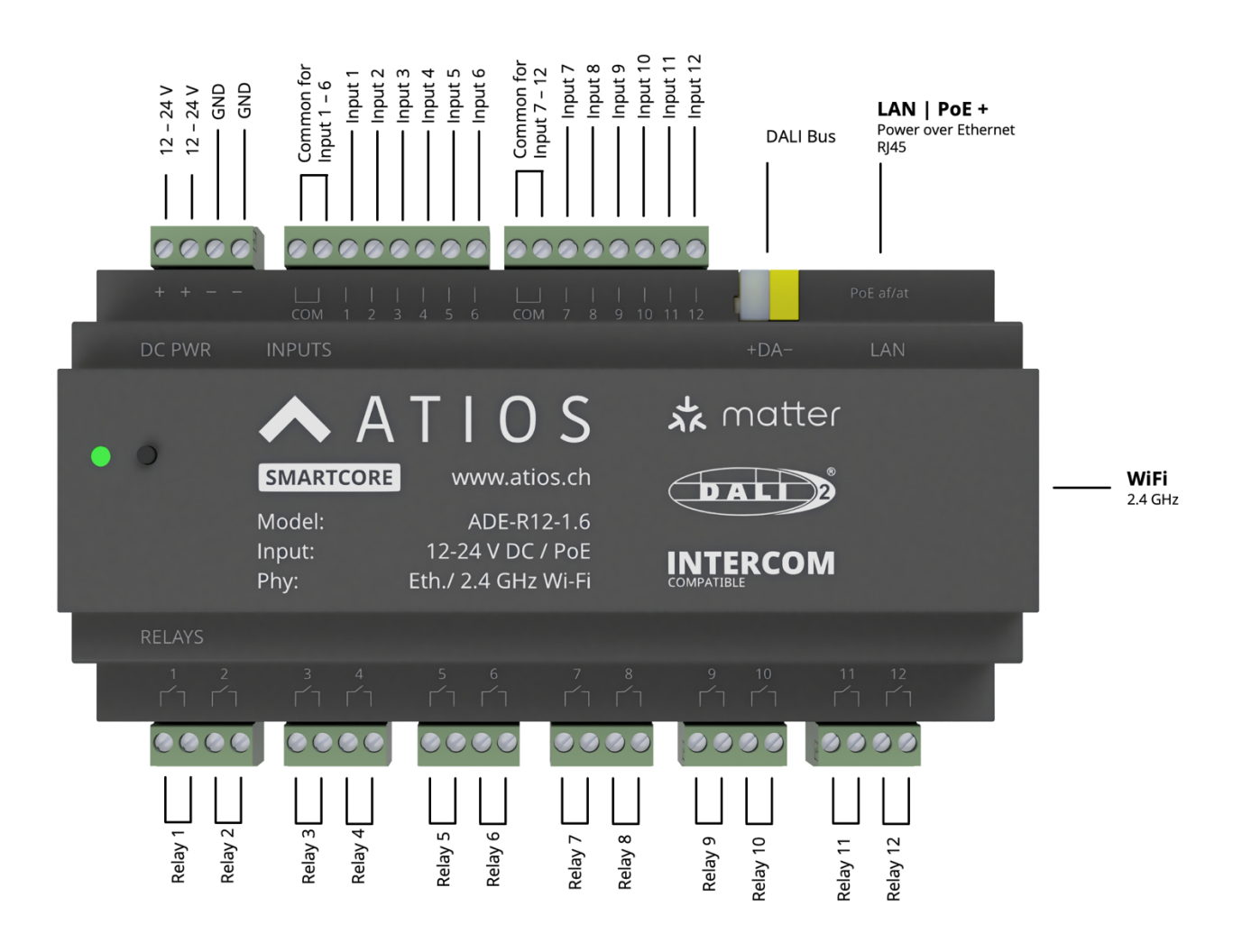

# 2.1 Wiring Example 230V Loads

Each of the 12 relays (16 A, bistable) has potential free contacts. AC phases and voltages can be mixed.

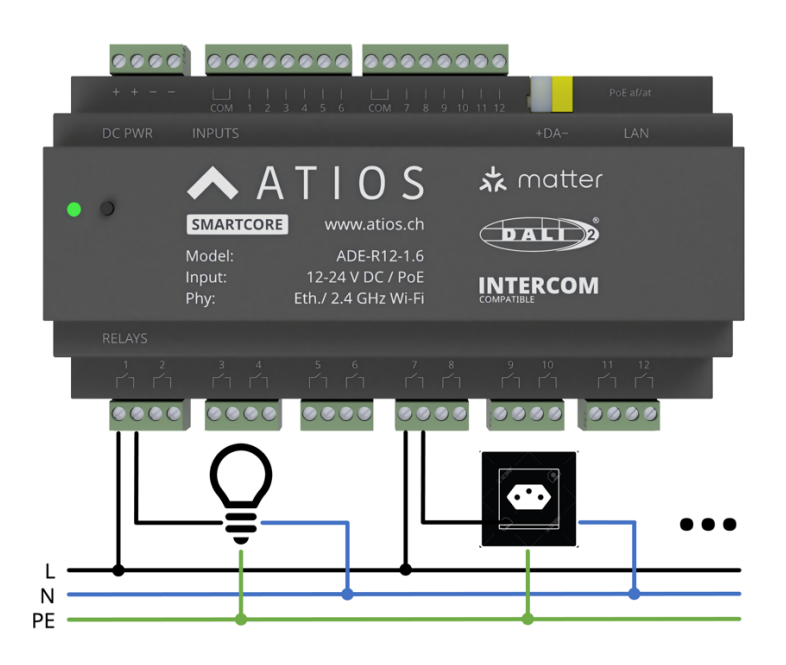

#### 2.2 Wiring Example 24V Loads

Each of the 12 relays (16 A, bistable) has potential free contacts. AC phases and voltages can be mixed.

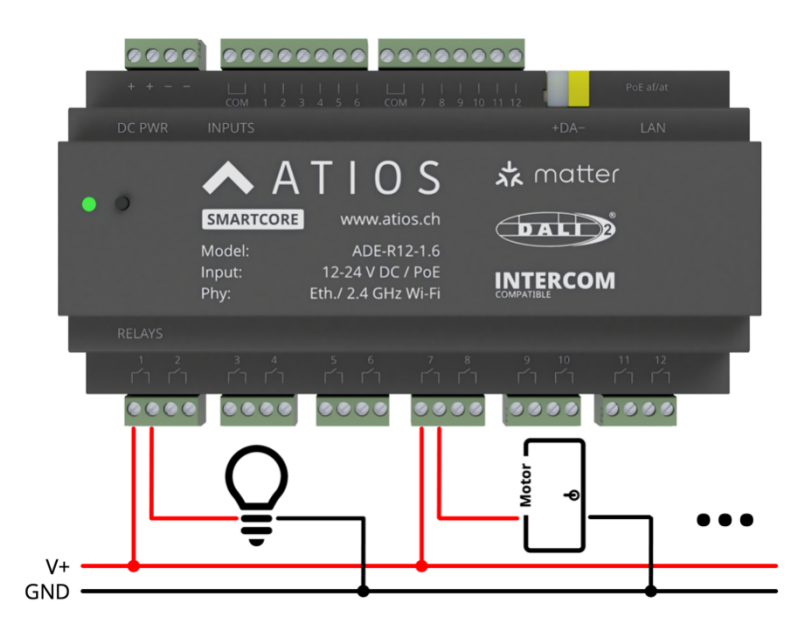

# 2.3 Wiring Example Window Covering

Each of the 12 relays (16 A, bistable) has potential free contacts, so the supply phase for the motor needs to be connected to each of the relays used for up and down direction. If the motor has no in-built snubber, an external snubber has to be connected to prevent the relay contacts from damage.

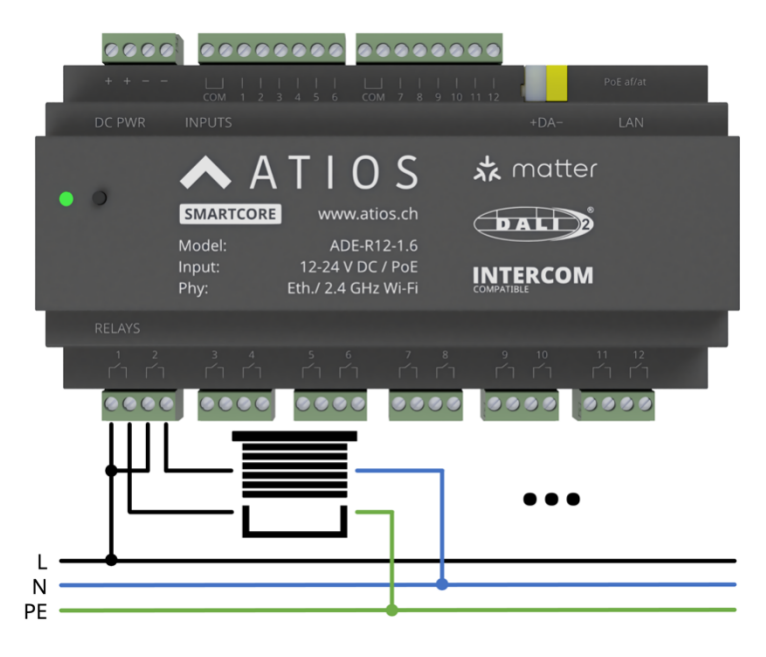

# 2.4 Wiring Example Inputs and 24V Power Supply

As can be seen in the picture below, Atios SmartCore is powered by an external 24V Power Supply. Do not connect it at the same time to Power over Ethernet. All 12 inputs are optoisolated and therefore need a reference connected to the COM terminal. Input 1 to 6 have the same reference, vice versa for Input 7 to 12. The wide range inputs detect voltages from 12 V DC up to 230 V AC. For DC inputs the reference voltage has to be GND, for AC inputs neutral. Do not mix input voltages in between 1 to 6 and 7 to 12. In case of AC inputs, phases L1 to L3 can be mixed, since the current flow is maximal 2mA.

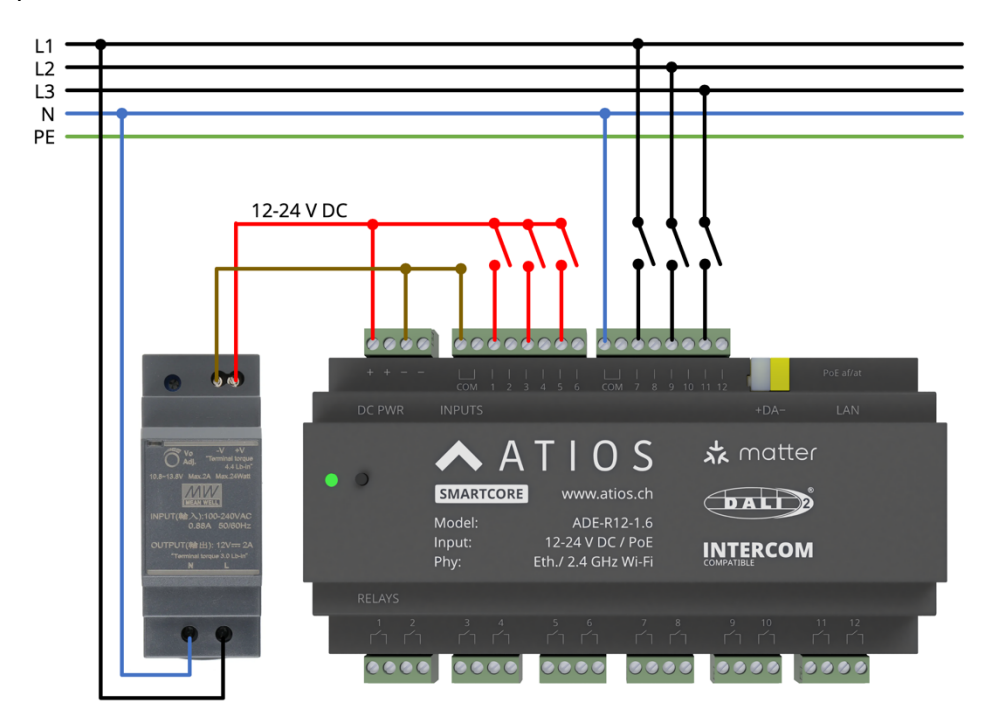

#### 2.5 Wiring Example DALI

As can be seen in the picture below, Atios SmartCore can be connected to an externally powered DALI Bus. In this case connected DALI actuators can be controlled.

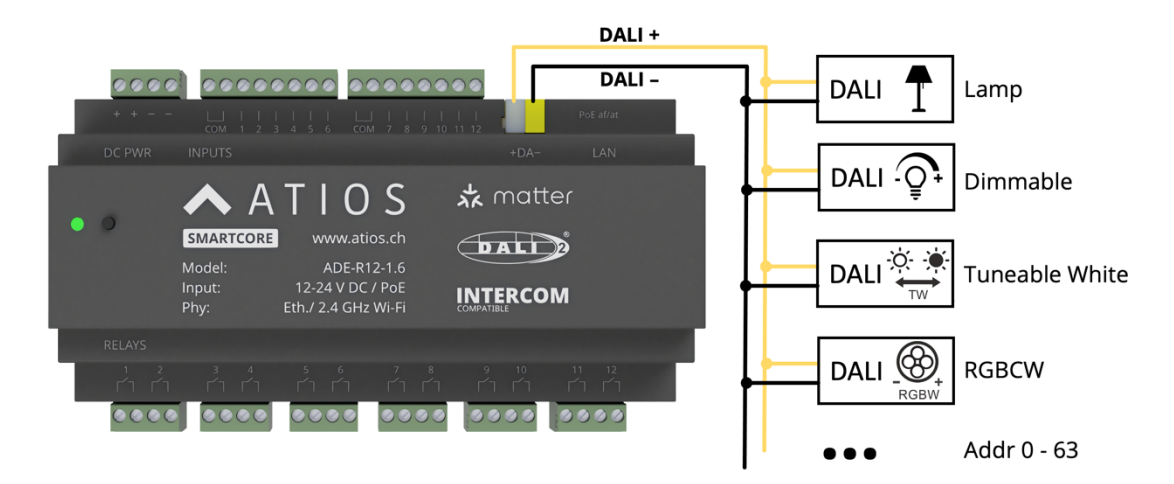

Receiving values from connected DALI sensors will be supported soon.

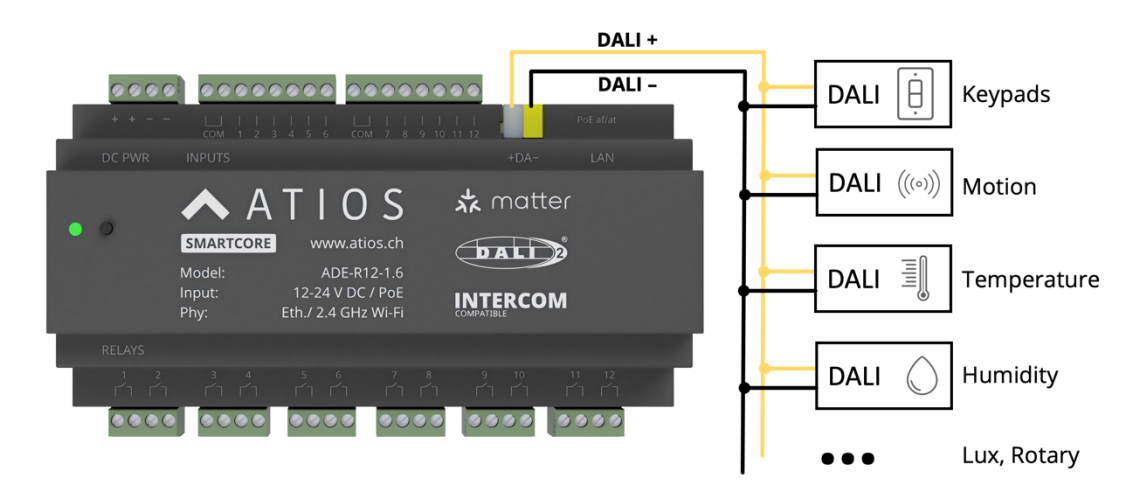

# 3 Setup

After connecting the SmartCore to Ethernet with PoE or external power, it will obtain an IP address by DHCP. Check your local network, and enter the IP, for example http://192.168.0.100 into your Browser address bar to access the Webinterface. Next go to *Accessory Manager* in the left sidebar and click on the (+)-Button to configure the accessories you wired to the inputs and outputs. Supported accessory types can be seen below, check the following chapters for a detailed description on how to add a specific accessory.

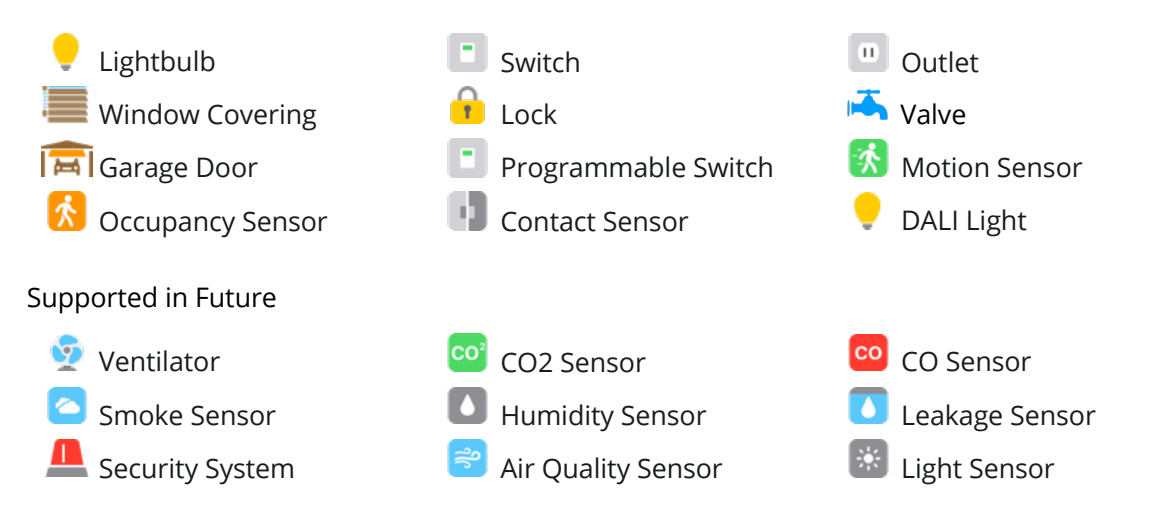

# 3.1 Lightbulb, Switch, Outlet, Valve

Assuming a Lightbulb is wired to Relay 1 (see 2.1 Wiring Example), as well as a Push Button to Input 1 we can configure the Accessories as follows:

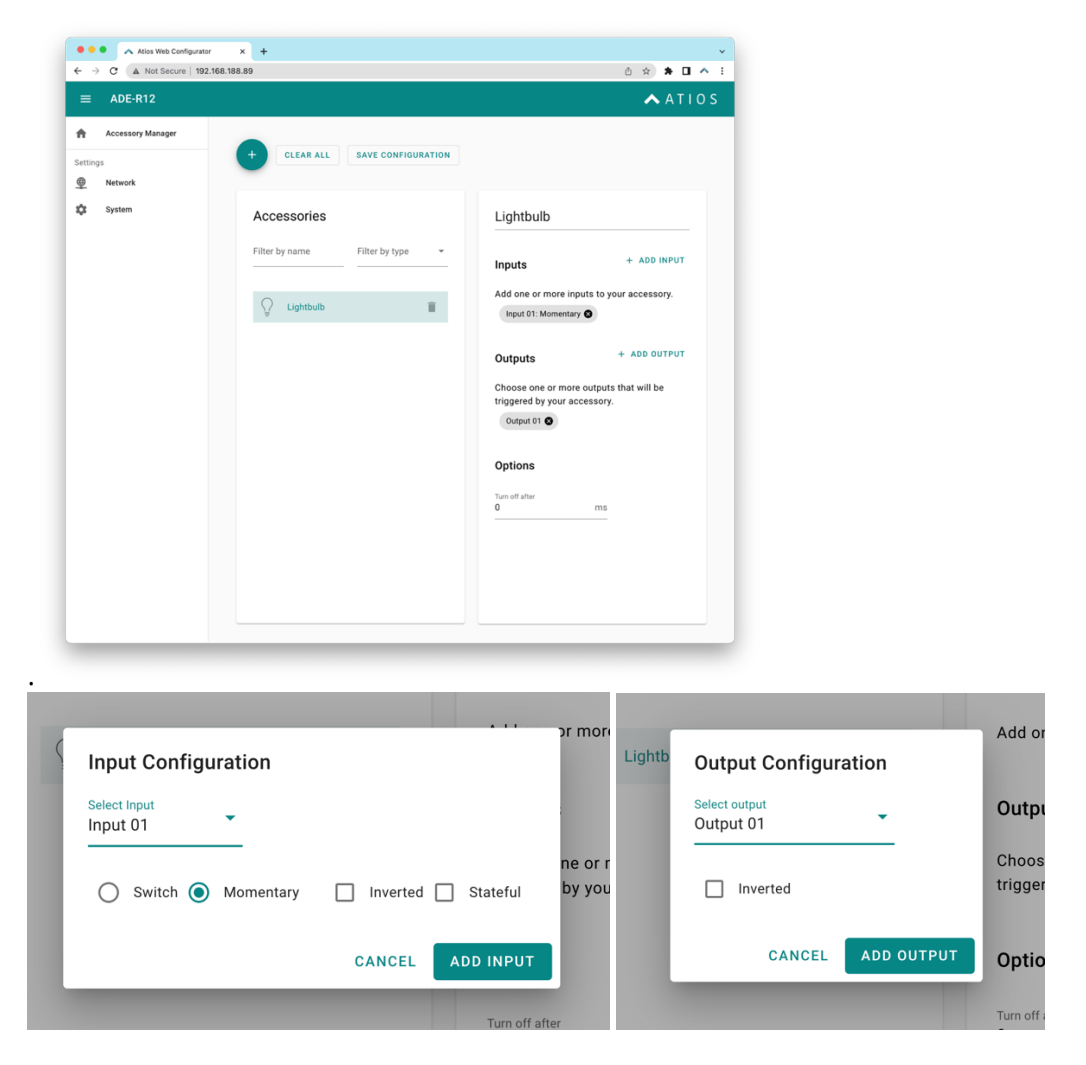

One input can be assigned to multiple outputs, as well as multiple outputs to a single accessory. A Switch, an Outlet and a Valve are configured similarily.

| Name                   | Value                    | Description                                                                                                    |
|------------------------|--------------------------|----------------------------------------------------------------------------------------------------|
| Input                  | Switch                   | An input device that sends a constant HIGH until being pressed again. SmartCore will react on both changes LOW $\rightarrow$ HIGH, and HIGH $\rightarrow$ LOW |
| Input                  | Momentary                | An input device that sends a momentary HIGH until released. SmartCore will react only on change LOW → HIGH                                                    |
| Input                  | Inverted                 | In case of Momentary reacts to change HIGH $ ightarrow$ LOW                                                                                                   |
| Input                  | Stateful                 | In case of Switch only reacts to LOW $\rightarrow$ HIGH, can be reversed to HIGH $\rightarrow$ LOW when "Inverted" is activated.                              |
| Output                 | Inverted                 | Inverts the Relay from Normally Open to Normally Closed                                                                                                    |
| Option: Turn off after | Time in milli<br>seconds | Load will be automatically switched off after the set time passes                                                                                             |

#### 3.1.1 Additional Settings

#### 3.2 Window Covering

Assuming the electric motor of a Window Covering is wired to Relay 1 and Relay 2 (see 2.3 Wiring Example), as well as a Push Button to Input 1 and 2 we can configure the Accessories as follows:

| E ADE-R12                             |                                 | 🔺 ATI 0                                      |
|---------------------------------------|---------------------------------|----------------------------------------------|
| Accessory Manager<br>tings<br>Network | + CLEAR ALL SAVE CONFIGURATION  |                                              |
| System                                | Accessories                     | Window Covering                              |
|                                       | Filter by name Filter by type 👻 | Inputs                                       |
|                                       | Window Covering                 | Up Down<br>Input 01 Input 02                 |
|                                       |                                 | Stateful Stateful                            |
|                                       |                                 | Outputs                                      |
|                                       |                                 | Please select one output for each direction. |
|                                       |                                 | Options                                      |
|                                       |                                 | Runtime Up<br>30000 ms                       |
|                                       |                                 | Runtime Down 29500 ms                        |
|                                       |                                 | Runtime Tilt<br>1100 ms                      |

The motor directions UP and DOWN can be inverted by switching the outputs, vice versa for the inputs.

#### 3.2.1 Additional Settings

| Name         | Value                   | Description                                                                                                    |
|--------------|-------------------------|----------------------------------------------------------------------------------------------------|
| Runtime Up   | Time in milli<br>second | Enter the time the Window Covering needs to completely drive while opening.                                       |
| Runtime Down | Time in milli<br>second | Enter the time the Window Covering needs to completely drive while closing (can be different to opening).         |
| RunTime Tilt | Time in milli<br>second | Leave empty if the Window Covering has no Slats.<br>Otherwise enter the time they need to go from -90° to<br>+90° |

# 3.3 Lock

Assuming the motorized door lock actuator is wired to Relay 7 (see 2.2 Wiring Example) and needs to be inverted, we can configure the Accessories as follows:

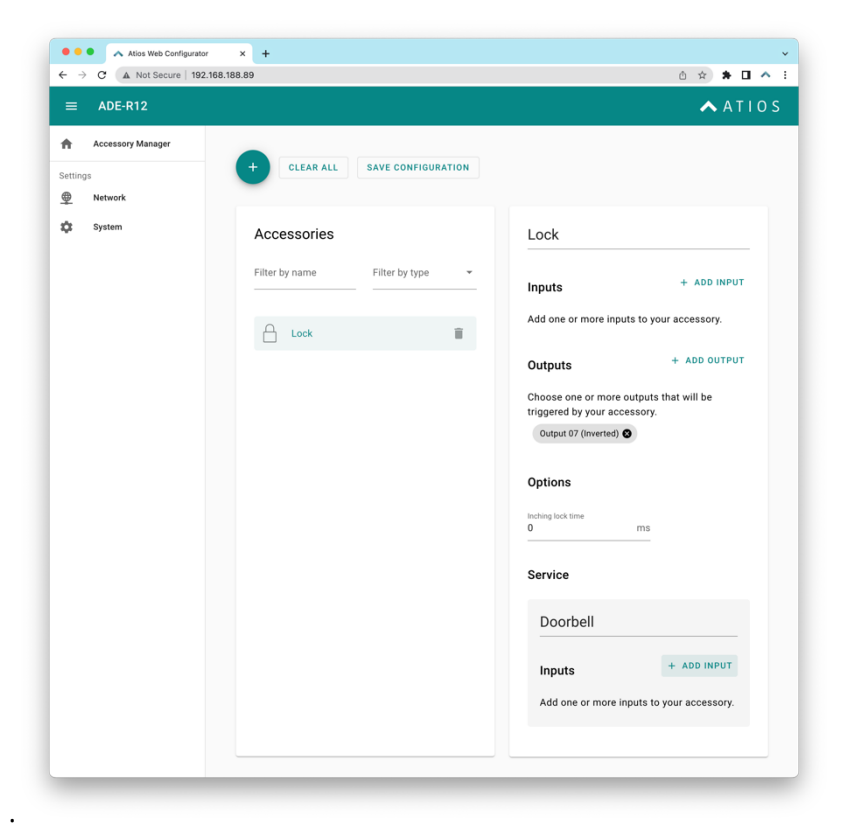

3.3.1 Additional Settings

| Name                          | Value                   | Description                                                                                                    |
|-------------------------------|-------------------------|----------------------------------------------------------------------------------------------------|
| Options: Inching lock<br>time | Time in milli<br>second | Relay will be automatically switched off after the set time passes                                                                                                    |
| Doorbell                      | Input                   | If a doorbell is connected to one of the Inputs, the Home<br>App will issue a Push Notification that the doorbell was<br>rung. And HomePods will play a Doorbell sound. |

#### 3.4 Garage Door

Usually a garage door is controlled via an impulse between two wires. Connect these wires to the two terminals of for example Relay 1. Additionally you will need a door sensor that indicates if the Garage Door is fully opened or closed, usually by a magnetic reed contact. Assuming this is wired to Input 1 configure the Garage Door as follows:

| ADE-R12           |                                 |                                                                                                    |
|-------------------|---------------------------------|----------------------------------------------------------------------------------------------------|
| Accessory Manager | + CLEAR ALL SAVE CONFIGURATION  |                                                                                                    |
| System            | Accessories                     | Garage                                                                                                    |
|                   | Filter by name Filter by type • | Sensors + ADD INPUT<br>Add one or two sensors to your accessory.<br>Input 01: Close 📚                        |
|                   |                                 | Outputs + ADD OUTPUT<br>Choose one or more outputs that will be<br>triggered by your accessory.<br>Output 01 |
|                   |                                 | Configuration Runtime Garage has a stop state 20 s                                                           |
|                   |                                 |                                                                                                    |

Multiple Door sensors (one for Closed, one for Open) will be supported soon. Until then please use the runtime option, and fill in the time in seconds that the Garage needs to completely open.

| Name       | Value              | Description                                                                                               |
|------------|--------------------|----------------------------------------------------------------------------------------------------|
| Runtime    | Time in<br>seconds | The status of the garage will be automatically computed using the runtime and the sensor.                 |
| Stop State | Checkbox           | Check this box if your garage changes with a button press between the states OPENING – STOPPED – CLOSING. |

# 3.5 Contact, Occupancy, Motion Sensor and Programmable Switch

Assuming you have wired a door or window contact sensor to Input 1 configure the accessory as follows:

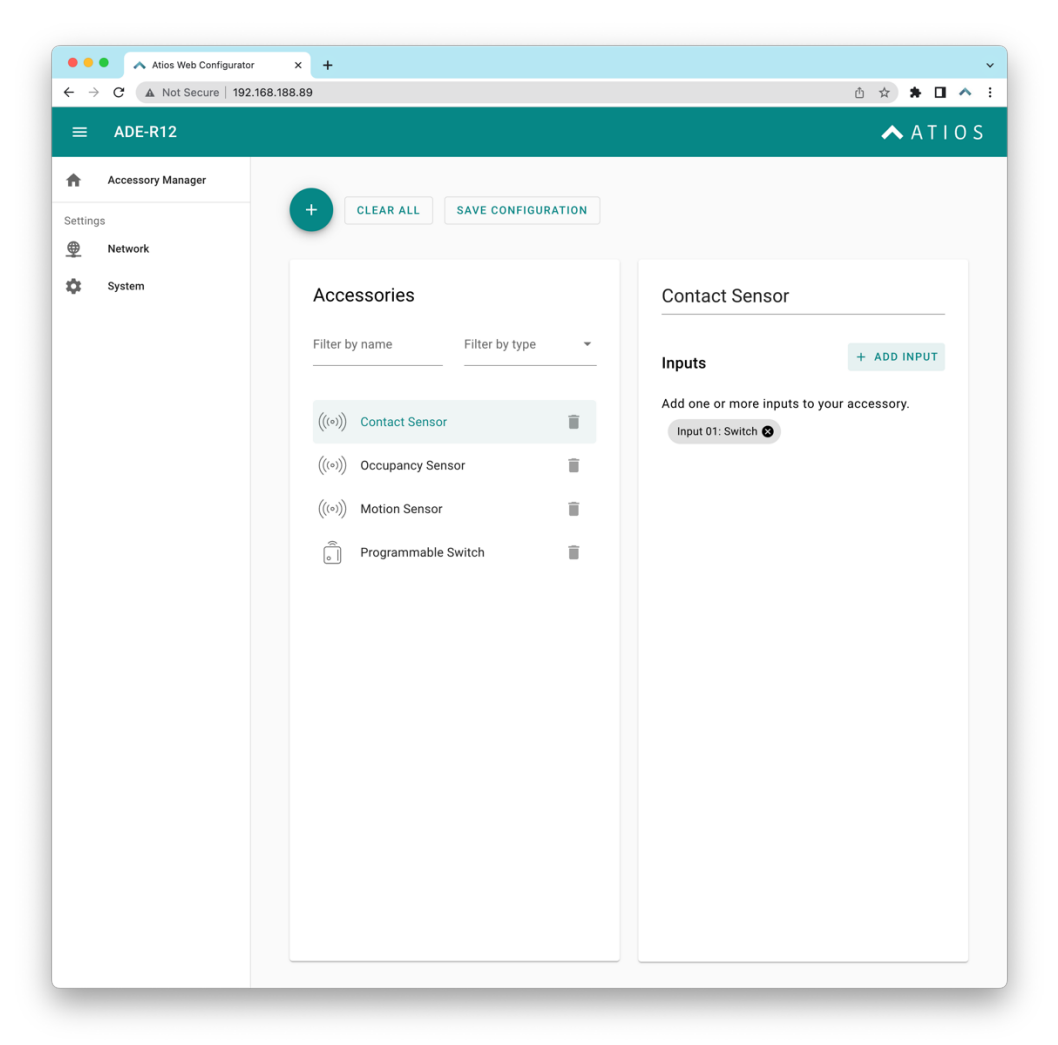

Similar for an Occupancy or Motion Sensor. A Programmable Switch can later in the Apple Home App be assigned to control other accessories or Scenes. Double and long press will be supported soon.

#### 3.5.1 Additional Settings

| Name  | Value              | Description                                                                                                    |
|-------|--------------------|----------------------------------------------------------------------------------------------------|
| Input | Stateful<br>Switch | A sensor that sends a constant HIGH when being<br>triggered. Will show in Apple Home as active when HIGH<br>and inactive when LOW. |
| Input | Momentary          | Only for Programmable Switch, triggers a Single press when changing from LOW $\rightarrow$ HIGH                                    |
| Input | Inverted           | To invert the state of a Sensor when set as "Switch".                                                                              |
| Input | Stateful           | In case of Switch only reacts to LOW $\rightarrow$ HIGH, can be reversed to HIGH $\rightarrow$ LOW when "Inverted" is activated.   |

#### 3.6 DALI Light

This allows to control any DALI ballast (Lamp, LED Strip etc.) with Apple Home. If there are multiple DALI ballasts connected to your DALI Bus they must be commissioned priorly with their respective DALI addresses, so they can be controlled separately. Commissioning is done either on the DALI ballast if it has a display, or with third-party DALI USB or network interfaces and software. The DALI Bus must be powered externally, Atios SmartCore has no DALI power supply built in. Imagine you have a DALI ballast installed and configured as follows:

| DALI Address | Description           |
|--------------|-----------------------|
| Adr 4        | Dimmable Ceiling Lamp |

| + CLEAR ALL    | SAVE CONFIGURATION | 1 |                             |   |                              |  |
|----------------|--------------------|---|-----------------------------|---|------------------------------|--|
| Accessories    |                    |   | DALI Light                  |   |                              |  |
| Filter by name | Filter by type     | • | Select Ballast<br>Ballast 4 | • | Color Temperature<br>Control |  |
| DALI Light     |                    | Î |                             |   |                              |  |

Add a DALI Light in Accessory Manager as follows:

#### 4 Apple HomeKit Pairing

To add Atios KNX Bridge and all configured KNX Accessories to Apple HomeKit, scan the QR Code from the Settings page with the Apple Home App.